## ลิงก์สำหรับรายงานผลการเบิกจ่ายงบประมาณรายจ่ายประจำปีงบประมาณ พ.ศ. 2566

## ผ่านแพลตฟอร์มออนไลน์ Google Sheet

https://docs.google.com/spreadsheets/d/1nSy9nnNbo-6Sgkg0S6JNfeoh4p\_MOcY1IQSYJatlM\_A/edit#gid=1952646690

## ข้อแนะนำการใช้งาน

- 1. ใช้งานผ่านเบราว์เซอร์ Google Chrome โดยคัดลอกลิงก์ด้านบน เพื่อวางในช่อง URL
- 2. แนะนำให้ Sign-in โดยใช้ E-mail Gmail ก่อนใช้งาน Google Sheet
- 3. เลือกชีตงานตามสังกัดของตน เพื่อกรอกข้อมูล
- 4. หลังจากกรอกข้อมูลเสร็จเรียบร้อยแล้ว ให้พิมพ์รายงานดังกล่าว
- 5. สามารถจัดหน้าการพิมพ์ผ่าน Google Sheet ได้ ดังนี้
  - 1. ใช้เมาส์คลิกเลือกคอลัมน์และแถวที่ต้องการจัดพิมพ์

|                 | Α     | вс            | D                               | E                                                                                               | F                                                                  | G   | н                          | I. |
|-----------------|-------|---------------|---------------------------------|-------------------------------------------------------------------------------------------------|--------------------------------------------------------------------|-----|----------------------------|----|
| 1               |       |               |                                 | รายงานข้อมูลผลการเปิกจ่ายงบประมาณรายจ่ายประจำป                                                  | งบประมาณ พ.ศ. 2                                                    | 566 |                            |    |
| 2               |       |               |                                 | สำนักงานคณะกรรมการการเลือกตั้งประจำกรุง                                                         | แทพมหานคร                                                          |     |                            |    |
| 3               |       |               |                                 | ณ วันที่ 30 กันยายน 2566                                                                        |                                                                    |     |                            |    |
| 4               |       |               |                                 |                                                                                                 |                                                                    |     |                            |    |
| 5               |       | Job           | เลขที่หนังสือ<br>รับโอนงบประมาณ | รายการ                                                                                          | งบประมาณที่รับโอน ผลการเบิกจ่ายเงิน ชื่อสังเกต หมายเหตุ / ขึ้นจง / |     | หมายเหตุ / ชี้แจง / เหตุผล |    |
| 6               | 1. 51 | เยจ่ายประจำ   | 'n                              |                                                                                                 |                                                                    |     |                            |    |
| 7               | 1     | 1.1 ค่าใช้จ่า | ยบริหารองค์กร                   |                                                                                                 |                                                                    |     |                            |    |
| . 8             |       |               |                                 | โอนเงินงบประมาณรายจ่ายประจำปีงบประมาณ พ.ศ.2566 โตรมาส 1 - 4                                     | 1,370,520.00                                                       |     |                            |    |
| I 41            | 661   | M-2.1.2.2     | ถต0002/17501                    | โอนเงินค่าใช้จ่ายในการเข้ารับการศึกษา หลักสูตรนักยุทธสาสตร์ รุ่นที่ 16                          | 15,519.00                                                          |     |                            |    |
| 46              | 661   | M-2.1.2.4     | ลต 0002/ว85                     | โอนเงินงบประมาณเพื่อแผนงานพื้นฐานค่าใช้จ่ายในการจัดการและบริหารองค์กร และค่าใช้จ่ายสำหรับการกิจ | 21,500.00                                                          |     |                            |    |
| * <sup>10</sup> |       |               |                                 | สีบสวน ได่สวน ดำเนินคดีในศาล                                                                    |                                                                    |     |                            |    |
| * 49            |       |               |                                 | รวมค่าใช้จ่ายบริหารองค์กร                                                                       | 1,407,539.00                                                       |     |                            |    |
| 50              | 1     | 1.2 ค่าใช้จ่า | ยจัดการเลือกตั้ง                |                                                                                                 |                                                                    |     |                            |    |
| <b>51</b>       |       | 1.2.1         | ค่าใช้จ่ายในการจัด              | การเลือกตั้งท้องถิ่น                                                                            |                                                                    |     |                            |    |
| <b>5</b> 9      | 6     | 5-สถ-ภ3       | 015902                          | โอนเงินงบประมาณเพื่อเป็นคขจ.ในการคุ้มครองพยานในการควบคุมและจัดให้มีการเลือกตั้งสมาชิกสภา        | 21,000.00                                                          |     |                            |    |
| •               |       |               |                                 | กรุงเทพฯ และผู้ว่าราชการกรุงเทพฯ                                                                |                                                                    |     |                            |    |
| 63              | 6     | 5-สถ-ภ3       | 22209                           | โอนเงินงบประมาณเพื่อเป็นคชจ.ในการคุ้มครองพยานในการควบคุมและจัดให้มีการเลือกตั้งสมาชิกสภาท้อง    | 60,000.00                                                          |     |                            |    |
| •               |       |               |                                 | ดินฯ ภ.ในการควบคุมสองส่อง สีบสวนฯ แทนทำแหน่งที่ว่าง                                             |                                                                    |     |                            |    |
| 65              | 6     | 5-สถ-ภ3       | 217669                          | โอนเงินงบประมาณเพื่อเป็นคชจ.โนการคุ้มครองพยานในการควบคุมและจัดให้มีการเลือกตั้งสมาชิกสภา        | 36,000.00                                                          |     |                            |    |
| •               |       |               |                                 | กรุงเทพฯ และผู้ว่าราชการกรุงเทพฯ (ขยายระยะเวลาครั้งที่ 1)                                       |                                                                    |     |                            |    |

2. คลิกเลือกไอคอนเครื่องพรินต์บริเวณมุมบนซ้ายของเว็บเบราว์เซอร์

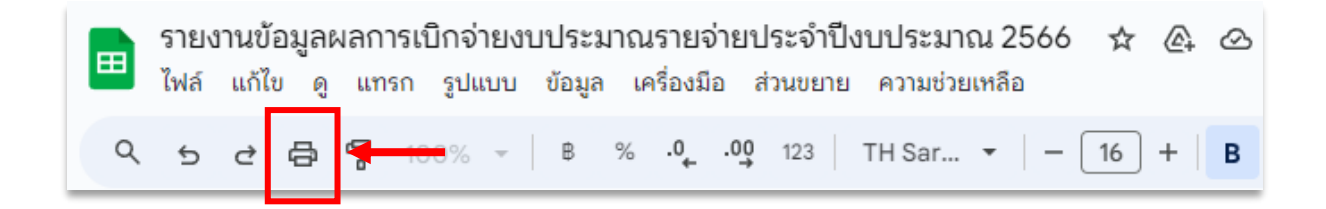

| 3. ตั้งค่าหน้าการสั่งพิมพ์ ดังนี้                   |                                                 |  |  |  |
|-----------------------------------------------------|-------------------------------------------------|--|--|--|
|                                                     | พิมพ์                                           |  |  |  |
| 3.1 คำสั่งพิมพ์ เลือก " <b>เซลล์ที่เลือก ( :)</b> " | เซลล์ที่เลือก (A1:I65) 🔹 🗸                      |  |  |  |
|                                                     | ขนาดกระดาษ                                      |  |  |  |
| 3.2 ขนาดกระดาษ เลือก "A4 (21.0cm x 29.7cm)"         | A4 (21.0cm x 29.7cm) -                          |  |  |  |
| 3.3 การวางแนวของหน้ากระดาษ เลือก "แนวนอน"           | การวางแนวของหน้า<br><b>() แนวนอน () แนวตั้ง</b> |  |  |  |
| 3.4 สเกล เลือก "พอดีกับความกว้าง"►                  | <sub>สเกล</sub><br>พอดีกับความกว้าง -           |  |  |  |
|                                                     | ขอบ                                             |  |  |  |
| 3.5 ขอบ เลือก " <b>ปกติ"</b>                        | ปกติ 🗸                                          |  |  |  |
|                                                     |                                                 |  |  |  |

4. กด "**ถัดไป**" บริเวณมุมบนขวา เพื่อรอคำสั่งพรินต์

|                 |            |                                                                                                    |                               |                   |        |                           | พิมพ์                      |
|-----------------|------------|----------------------------------------------------------------------------------------------------|-------------------------------|-------------------|--------|---------------------------|----------------------------|
|                 |            |                                                                                                    |                               |                   |        |                           | เซลล์ที่เลือก (A1:165)     |
|                 |            | รายงานชื่อมูลผลการเปิดจ่ายงบประมาณรายจ่ายประจำปี<br>สำนักงานคณะกรรมการการเสือกลึ่งประจำกรุง<br>ณ. วันซ์ 30 กับชาวณ 2566                                                | ใจปประมาณ พ.ศ. :<br>มหาณฑามคร | 2566              |        |                           |                            |
| dot             | estriate   | tract                                                                                                    | ดเปรียวณที่รับไดย             | ระการเร็กร่ายเงิน | istan. | ישרובויק / לנופו / נוקנים | A4 (21 0cm x 29 7cm)       |
| 1. รายร่ายประกั |            |                                                                                                    |                               |                   |        |                           |                            |
| 1.1 entities.   | naseina    |                                                                                                    |                               |                   |        |                           |                            |
|                 |            | โลนสินองที่สุดกรรมทำเพิ่มหล้าขึ้องที่สุดกระทุ พ.ศ. 2866 โดนกรี 1 - 6                                                                                                   | 1,870,820.00                  |                   |        |                           | CHNNEGRCHINGLESCO          |
| 6607-21.22 Pt   | 0002/17501 | โดยมีนสามีโรกมีนการทำวันการศึกษา หรือสู่สรมัญหรักสีสร้าง รูปก็ 16<br>โรก ประกอบกระบบสามารถที่สามารถที่สามาร์ได้เกม สามารถสามารถที่มีการสนี่สามารถไปที่เกมส์หนังสามาริก | 15,519,00                     |                   |        |                           | 🔘 แนวนอน                   |
|                 |            | รับราย ได้ราย สำนักสรีโปราส                                                                                                    |                               |                   |        |                           | 0 0                        |
|                 |            | รรมสำใช้อ่านบริหารองส์คร                                                                                                    | 1,607,539.00                  |                   |        |                           |                            |
| 1.2 million     | nsilenfii  |                                                                                                    |                               |                   |        |                           | ដហេត                       |
| 66-90-73        | 115902     | กันของของของ<br>โละประสารสุดที่สุดไปสาขในสาขในสาขสุดของของประกาศของของสิตให้มีการสือหลึ่งข้อหรือสะ<br>สุดภาพ และผู้ว่าว่าว่าวารรุณฑา                                   | 21,000.00                     |                   |        |                           | พอดีกับความกว้าง           |
| 6649-113        | 12209      | ไขม่ในสมบัตรการที่สนับสาขาในการรับสารสะบาทในการสารสุขมายไปมีสารสัตรที่สนารัสสารรับส<br>สีนก กในการสารสุขมัดสร้าง สินสีนมา และสำนานได้การ                               | \$0,000.00                    |                   |        |                           |                            |
| 66-80-73        | 117667     | โละมันออร์กระบบที่ออร์มหารโนการรู้แสรมสามาโนการการรูปและได้ได้มีการสื่อทั้งสืบทริสัสภา<br>กรุงการการสมุร์การการกรุงการการและมากที่ได้ 1)                               | 36,000.00                     |                   |        |                           | ขอบ                        |
|                 |            |                                                                                                    |                               |                   |        |                           | ปกติ                       |
|                 |            |                                                                                                    |                               |                   |        |                           | ตั้งค่าตัวแบ่งหน้าแบบกำหนด |
|                 |            |                                                                                                    |                               |                   |        |                           | การจัดรูปแบบ               |
|                 |            |                                                                                                    |                               |                   |        |                           | ส่วนหัวและส่วนท้าย         |

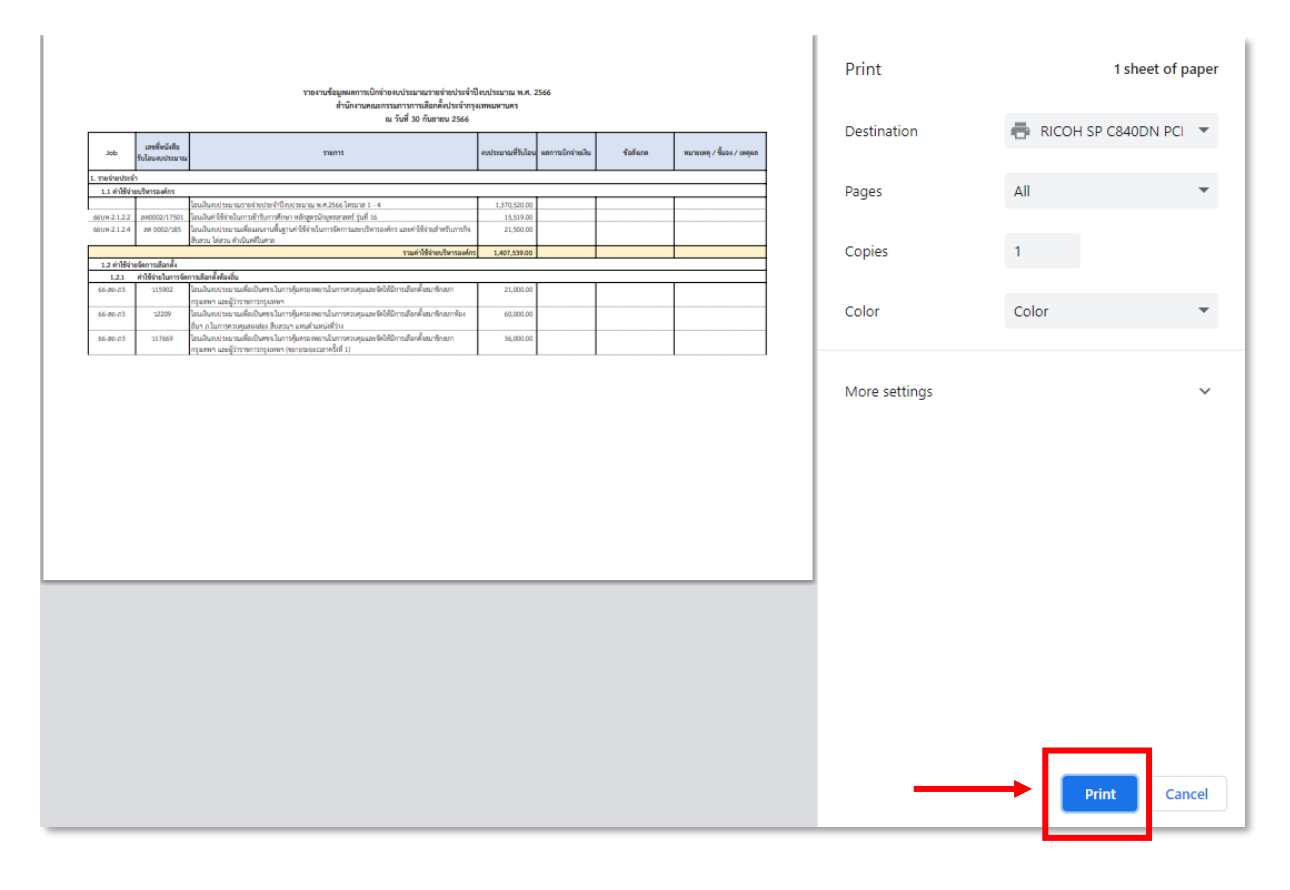

## 5. รอหน้าต่างคำสั่งพรินต์ขึ้น จากนั้น กด "Print"

โดยสามารถกรอกข้อมูลผ่าน Google Sheet ได้ถึงวันที่ 28 พฤศจิกายน 2566 เวลา 16.30 น.

หากมีข้อสงสัยหรือปัญหาการใช้งาน สามารถติดต่อ :

- 1. นางสาวจุฑามาศ เดชแพ หมายเลขโทรศัพท์ 0 2141 8677
- 2. นางสาวอชิรญา เทพวงษา หมายเลขโทรศัพท์ 0 2141 8675